### Self Service – Ethnic Groups

**Introduction** This transaction is used to edit a member's Ethnic Group. A member's ethnic group is designated at time of accession; however, situations may arise when an edit is necessary.

**Procedures** See below.

| Step | Action                                                                                         |                                                |                                                                         |                         |  |
|------|------------------------------------------------------------------------------------------------|------------------------------------------------|-------------------------------------------------------------------------|-------------------------|--|
| 1    | Select the <b>9 more</b> link from the Tasks column in the Employee pagelet.                   |                                                |                                                                         |                         |  |
|      | Employee                                                                                       |                                                | -                                                                       |                         |  |
|      | Profile                                                                                        | Tasks<br>PCS eResumes                          | View<br>My Profile                                                      |                         |  |
|      |                                                                                                | My Airport Terminal Orders                     | Member Training Rating                                                  |                         |  |
|      |                                                                                                | Emergency Contacts                             | My Reserve Points Statement                                             |                         |  |
|      |                                                                                                | Home and Mailing Address                       | My Reserve Drills                                                       |                         |  |
|      |                                                                                                | Phone Numbers                                  | View My Payslips (AD/RSV)                                               |                         |  |
|      |                                                                                                | Allotments                                     | My Employee Reviews                                                     |                         |  |
|      |                                                                                                | Direct Deposit                                 | Employee Review Summary                                                 |                         |  |
|      |                                                                                                | Federal & State Tax Elections                  | Off Comparison Scale Summary                                            |                         |  |
|      |                                                                                                | All Duty Report                                | SWE PDE                                                                 |                         |  |
|      |                                                                                                | <u>9 More</u>                                  | <u>5 More</u>                                                           |                         |  |
|      | <u> </u>                                                                                       |                                                |                                                                         |                         |  |
| 2    | The <b>Tasks</b> page                                                                          | e will display. Click the l                    | Ethnic Groups link.                                                     |                         |  |
|      | Main Menu > CG AD Self Se                                                                      | ervice: Employee >                             | · · · · · · · · · · · · · · · · · · ·                                   |                         |  |
|      | PCS eResumes<br>View jobs and manag                                                            | e your applications.                           | My Airport Terminal Orders<br>My Airport Terminal Orders                |                         |  |
|      | Home and Mailing Address<br>Home and Mailing Address Address Add or update phone numbers, or a |                                                |                                                                         | r primary phone number. |  |
|      | Direct Deposit<br>This link will take you                                                      | to view and/or change your EFT/Direct Deposit. | Federal & State Tax Elections<br>Review or change your W-4 information. |                         |  |
|      | Thrift Savings Pla<br>Review a summary of                                                      | <u>n</u><br>f your savings plan enrollments.   | Ethnic Groups                                                           |                         |  |
|      | My Reserve Order                                                                               | r <u>s</u><br>∋ Orders                         | My Assignments Endorsements<br>My Assignments Endorsements              |                         |  |
|      | My Member Info<br>XMLP report that con                                                         | tains the Member Information                   | My eResume<br>My eResume Submission Report                              |                         |  |
|      |                                                                                                |                                                |                                                                         |                         |  |

### Procedures,

continued

| Step | Action                                                                                                    |                 |  |  |  |  |  |
|------|----------------------------------------------------------------------------------------------------|-----------------|--|--|--|--|--|
| 3    | Current Ethnic Groups data will display. Ethnic Group data may be deleted or                                                                                                    |                 |  |  |  |  |  |
|      | added. In this example, we will delete the Black or African-American                                                                                                    |                 |  |  |  |  |  |
|      | designation. Select the <b>Delete</b> icon.                                                                                                    |                 |  |  |  |  |  |
|      | Ethnic Groups                                                                                                    |                 |  |  |  |  |  |
|      | Floyd Mayweather                                                                                                    |                 |  |  |  |  |  |
|      | The employer is subject to certain governmental recordkeeping and reporting requirements for the administration of civil rights laws and regulations. In order to comply with these laws, the employer invites employees to voluntarily self-identify their race or ethnicity. Submission of this information is voluntary and refusal to provide it will not subject you to any adverse treatment. The information obtained will be kept confidential and may only be used in accordance with the provisions of applicable laws, executive orders, a regulations, including those that require the information to be summarized and reported to the federal government for civil rights enforcement. When reported, data will not identify any specific individual. |                 |  |  |  |  |  |
|      | Ethnic Groups                                                                                                    |                 |  |  |  |  |  |
|      | Description                                                                                                    | Delete          |  |  |  |  |  |
|      | Black or African American                                                                                                    | Î               |  |  |  |  |  |
|      | Ethnic Category - Not Hispanic or Latino                                                                                                    | Î               |  |  |  |  |  |
|      | Add an Ethnic Group                                                                                                    |                 |  |  |  |  |  |
|      | Save                                                                                                    |                 |  |  |  |  |  |
|      |                                                                                                    |                 |  |  |  |  |  |
| 4    | The <b>Delete Confirmation</b> screen will appear. Click the <b>Yes-J</b>                                                                                                    | Delete and Save |  |  |  |  |  |
|      | Ethnia Groups                                                                                                    |                 |  |  |  |  |  |
|      | Etime Groups                                                                                                    |                 |  |  |  |  |  |
|      | Delete Confirmation                                                                                                    |                 |  |  |  |  |  |
|      | Are you sure you want to delete Ethnic Group (2)?                                                                                                    |                 |  |  |  |  |  |
|      | Yes - Delete and Save No - Do Not Delete and Do Not Save                                                                                                    |                 |  |  |  |  |  |

#### Procedures,

continued

| Step | Action                                                                                                    |        |  |  |  |  |
|------|----------------------------------------------------------------------------------------------------|--------|--|--|--|--|
| 5    | The Ethnic Groups page will display minus the previous ethnic category. The                                                                                                    |        |  |  |  |  |
|      | member may now add a new or corrected category. Click the Add an I                                                                                                    |        |  |  |  |  |
|      | Group button.                                                                                                    |        |  |  |  |  |
|      | Ethnic Groups                                                                                                    |        |  |  |  |  |
|      | Floyd Mayweather                                                                                                    |        |  |  |  |  |
|      | The employer is subject to certain governmental recordkeeping and reporting requirements for the administration of civil rights laws and regulations. In order to comply with these laws, the employer invites employees to voluntarily self-identify their race or ethnicity. Submission of this information is voluntary and refusal to provide it will not subject you to any adverse treatment. The information obtained will be kept confidential and may only be used in accordance with the provisions of applicable laws, executive orders, and regulations, including those that require the information to be summarized and reported to the federal government for civil rights enforcement. When reported, data will not identify any specific individual. |        |  |  |  |  |
|      | Ethnic Groups                                                                                                    |        |  |  |  |  |
|      | Description                                                                                                    | Delete |  |  |  |  |
|      | Ethnic Category - Not Hispanic or Latino                                                                                                    | Î      |  |  |  |  |
|      | Add an Ethnic Group                                                                                                    |        |  |  |  |  |
|      | Save                                                                                                    |        |  |  |  |  |
|      |                                                                                                    |        |  |  |  |  |

#### Procedures,

continued

| Step | Action                                                                                                    |                                                                                                    |  |  |  |  |
|------|----------------------------------------------------------------------------------------------------|----------------------------------------------------------------------------------------------------|--|--|--|--|
| 6    | Click the <b>Description</b> drop-down and make a selection. Then                                                                                                    | n click the Save                                                                                                    |  |  |  |  |
|      | button.                                                                                                    |                                                                                                    |  |  |  |  |
|      | Ethnic Groups                                                                                                    |                                                                                                    |  |  |  |  |
|      | Floyd Mayweather                                                                                                    |                                                                                                    |  |  |  |  |
|      | The employer is subject to certain governmental recordkeeping and reporting require<br>administration of civil rights laws and regulations. In order to comply with these laws,<br>employees to voluntarily self-identify their race or ethnicity. Submission of this inform<br>refusal to provide it will not subject you to any adverse treatment. The information ob<br>confidential and may only be used in accordance with the provisions of applicable law<br>regulations, including those that require the information to be summarized and report<br>government for civil rights enforcement. When reported, data will not identify any spe | irements for the<br><i>is</i> , the employer invites<br>rmation is voluntary and<br>obtained will be kept<br>laws, executive orders, and<br>orted to the federal<br>pecific individual. |  |  |  |  |
|      | Ethnic Groups                                                                                                    |                                                                                                    |  |  |  |  |
|      | Description                                                                                                    | Delete                                                                                                    |  |  |  |  |
|      | Ethnic Category - Hispanic or Latino                                                                                                    | â                                                                                                    |  |  |  |  |
|      |                                                                                                    | Î                                                                                                    |  |  |  |  |
|      | American Indian or Alaska Native<br>Asian<br>Black or African American<br>Ethnic Category - Hispanic or Latino<br>Ethnic Category - Not Hispanic or Latino<br>Native Hawaiian or Other Pacific Islander<br>White<br>Add an Ethnic Group<br>Save<br>Return to Tasks                                                                                                    |                                                                                                    |  |  |  |  |
| 7    | Once saved, the confirmation message will appear. Click the                                                                                                    | OK button.                                                                                                    |  |  |  |  |
|      | Ethnic Groups                                                                                                    |                                                                                                    |  |  |  |  |
|      | Save Confirmation                                                                                                    |                                                                                                    |  |  |  |  |
|      | The Save was successful.                                                                                                    |                                                                                                    |  |  |  |  |
|      | OK                                                                                                    |                                                                                                    |  |  |  |  |

### Procedures,

continued

| Step | Action                                                                                                    |        |  |  |  |
|------|----------------------------------------------------------------------------------------------------|--------|--|--|--|
| 8    | The <b>Ethnic Groups</b> page will appear with the updated information.                                                                                                    |        |  |  |  |
|      | Ethnic Groups                                                                                                    |        |  |  |  |
|      | Floyd Mayweather                                                                                                    |        |  |  |  |
|      | The employer is subject to certain governmental recordkeeping and reporting requirements for the administration of civil rights laws and regulations. In order to comply with these laws, the employer invites employees to voluntarily self-identify their race or ethnicity. Submission of this information is voluntary and refusal to provide it will not subject you to any adverse treatment. The information obtained will be kept confidential and may only be used in accordance with the provisions of applicable laws, executive orders, and regulations, including those that require the information to be summarized and reported to the federal government for civil rights enforcement. When reported, data will not identify any specific individual. |        |  |  |  |
|      | Percentation Policy                                                                                                    |        |  |  |  |
|      |                                                                                                    | Delete |  |  |  |
|      | Ethnic Category - Not Hispanic or Latino                                                                                                    | Û      |  |  |  |
|      | American Indian or Alaska Native                                                                                                    | â      |  |  |  |
|      | Add an Ethnic Group                                                                                                    |        |  |  |  |
|      |                                                                                                    |        |  |  |  |